Date de création : 25/03/20 Date de Mise à Jour : 02/02/23 Version v22.0

# Facturation de Frais Divers

### **Objectif**:

Ce traitement a pour but d'appliquer les frais divers de type (Stockage, Séchage, Transport, etc...) soit en achat en déduction, directement **sur le Bordereau d'Apport**, soit à la vente sur une facture vente céréale via le **traitement de facturation de frais divers**.

# Calcul sur le Bordereau d'apport

Dans le cadre d'un **rachat** par exemple, les prestations de frais divers peuvent être calculées directement sur le Bordereau d'Apport.

On utilise alors un **barème de frais** déclaré dans le groupe article ou l'article directement. Dans ce cas, le **prix net** de la céréale **prend en compte les frais divers**.

## **1. Barème Frais divers**

Il est nécessaire de créer un barème de frais afin de définir le cadre d'application des frais et la valeur de la réfaction appliquée. Vous pourrez vous reporter à la documentation : Création de Barèmes de Prestation de Stockage, Transport pour les **barèmes ne faisant pas appel à une caractéristique** ou Création de barèmes de Prestation de frais de Séchage pour les **barèmes travaillant avec une caractéristique**.

## 2. Déclaration du Barème

Le barème peut être déclaré soit dans le groupe ou sous-groupe d'articles afin qu'il s'applique à l'ensemble des articles du groupe, ou bien directement dans la fiche article s'il n'en concerne qu'un en particulier.

## 3. Exemple d'application

Last update: 2024/12/17 wiki:docs\_en\_cours:facturation\_de\_frais\_divers https://wiki.atys.analys-informatique.com/doku.php?id=wiki:docs\_en\_cours:facturation\_de\_frais\_divers 10:03

## a. Cas des Frais de Stockage

Dans ce cas la formule de barème la plus appropriée est alors : Barème frais de stockage. Le calcul s'effectue sur une période comprise entre la date du rachat et la date du dépôt. Un exemple de bordereau d'apport avec facturation de frais de stockage est présenté et détaillé ci-

| SIRET : 123854789<br>N° Collecteur : 12345<br>N° Agrément : 4321<br>FACTURE ETABLIE D'ORDRE ET PO<br>AUTOFACTURATION (art.242 nonies A<br>BORDEREAU N° BORDA                                                          | DUR W<br>A, I-14 (<br>S100 | DTRE C<br>du CGI a               | OMPTE<br>nnexe II)                     | Monsie<br>Rue de<br>91380 c | UR CLIEN<br>BORDEA<br>HILLY M/                                                                                                    | PRIX BRUT<br>GNE 2019)<br>150.00                                                                                                    | t<br>MONTANT<br>Boni/réfac                                                                 | PRIX NET                                   |
|----------------------------------------------------------------------------------------------------|----------------------------|----------------------------------|----------------------------------------|-----------------------------|----------------------------------------------------------------------------------------------------|----------------------------------------------------------------------------------------------------|--------------------------------------------------------------------------------------------|--------------------------------------------|
| Code Tiers         Date Pièce           100005         26/03/2020           CODE SIRET : 123456788         N° TVA Intracommunautaire : FR 33123458           Mode de règlement : [Non renseigné]         Dés IGNATION | CON                        | Dat                              | e de dé                                | pôt et d                    | e racha                                                                                                    |                                                                                                    | Prix ne<br>= Prix<br>de s                                                                  | t de l'article<br>brut - Frais<br>itockage |
|                                                                                                    |                            |                                  | MA IS MA                               | TIERE                       |                                                                                                    | Borna                                                                                                    | ac                                                                                         |                                            |
|                                                                                                    | NF MAI                     | S GRAIN                          | 2 bareme st                            | ockage (CA M                | PAGNE 2019)                                                                                                    |                                                                                                    |                                                                                            |                                            |
| APPORT BA S1000284 du 01/03/20<br>(Dépôt racheté le 26/03/20)<br>Cellule : STOCK b. Base prix : FERME 2.                                                                                                    |                            |                                  | 10.000                                 | 10.000                      | 150.00                                                                                                    |                                                                                                    | 12                                                                                         | 7.50 1 275.00 1                            |
| BARENE FRAIS DE STOCKAGE                                                                                                    | _                          |                                  | 10.000                                 | 10.000                      |                                                                                                    | -22                                                                                                    | 2.50                                                                                       | 1 275 00                                   |
| TOTAL MAIS MATIERE                                                                                                    | -                          |                                  | 10.000                                 | 10.000                      |                                                                                                    |                                                                                                    |                                                                                            | 1 275.00                                   |
| Calcul des frais de<br>durée de 25 jours (<br>d'après les renseign<br>formule du barème<br>Frais_fixe + Valeun<br>$= -10 + (-0,5) \ge 25$<br>$= -22,5 \in$                                                            | e sto<br>du 0<br>nemo      | ockag<br>1/03<br>ents :<br>riode | e pour<br>au 26/0<br>nis dan<br>x duré | une<br>03),<br>s la<br>e    | Editeur de forn<br>Nom de la pro<br>[BAREME_FRAIS_]<br>Description<br>Variables loc<br>NOM<br>Mode_Calcul<br>JJMM_Debut_Ca<br>Mois_Report_Ca<br>No_Renoide_(C<br>Calcul_SL,Periode_U<br>Valeur_Periode_(C<br>Calcul_SL,Periode_U<br>Valeur_Periode_En_Compt<br>Prise_En_Compt<br>Prise_En_Compt<br>Prise_En_Compt | ales  Periode  studt Frais  studt Some e  Normal e  Periode  p Normal e  Periode  p Normal e  Periode  p Normal e  Periode  p Normal e  Periode  p Normal e  Periode  p Normal e  Periode  p Normal e  Periode  p Normal e  Periode  p Normal e  Periode  p Normal e  Periode  p Normal e  Periode  p Normal e Periode  p Normal e Per | DEFAUT<br>1<br>00/00<br>7<br>0<br>0<br>0<br>0<br>0<br>0<br>0<br>0<br>1<br>1<br>1<br>1<br>1 | VALEUR<br>0<br>0<br>05<br>-10              |
|                                                                                                    |                            |                                  | нт                                     | TV                          |                                                                                                    | XES                                                                                                    |                                                                                            | TIC                                        |
| 1 BASE 1                                                                                                    |                            | 10 %                             | 1 27                                   | 5.00                        | 127.50                                                                                                    |                                                                                                    | THE HEAL                                                                                   | 1 402.50                                   |
| TOTAUX                                                                                                    |                            |                                  | 1 275                                  | .00 12                      | 27.50                                                                                                    |                                                                                                    |                                                                                            | 1 402.50 €                                 |
| ÉCHEANCE PAIEMENT                                                                                                    |                            |                                  |                                        | COMPTE BA                   | NCAIRE                                                                                                    |                                                                                                    |                                                                                            | MONTANT TTC                                |
| 10/04/2020 A PAYER PAR                                                                                                    |                            |                                  |                                        | -                           |                                                                                                    |                                                                                                    |                                                                                            | 1 402.50€                                  |

dessous.

## b. Cas des Frais d'Approche

Dans ce cas la formule de barème la plus appropriée est alors : Barème Frais d'Approche.

Le prix net de l'article est alors calculé de la façon suivante :

## Prix Net = Prix Brut - (Type Qté barème / Qté Norme) x Réfac

## Par exemple pour un paramétrage tel que suit :

|          | Editeur | de | formules |  |
|----------|---------|----|----------|--|
| Sec. 12. | Lancour | ac | ronnaico |  |

| 🌆 Editeur de formules       |            |        |                                         | -          |             | $\times$ |
|-----------------------------|------------|--------|-----------------------------------------|------------|-------------|----------|
| Nom de la procédure         |            |        |                                         |            |             |          |
| BAREME_FRAIS_APPROCHE       |            |        |                                         |            |             | •        |
| Description                 |            |        |                                         |            | 8           |          |
|                             |            |        |                                         |            |             | < >      |
| Variables locales           |            |        |                                         |            |             |          |
| NOM                         | DEFAUT     | VALEUR |                                         |            |             |          |
| Valeur_Initiale             | 0          | -15    | Valeur de la Réfaction appliquée        |            |             |          |
| Id_Transporteurs_Internes   | ×          |        |                                         |            |             |          |
| Id_Transporteurs_Externes   | ×          |        |                                         |            |             |          |
| Meme_Si_Pas_De_Transporteur | 0          | 1      |                                         |            |             |          |
| Seuil_Qte_Mini              | 0          |        | Calcul de frais pour des quantités con  | aprises er | ntre 0 et 1 | 0T       |
| Seuil_Qte_Maxi              | 999999.999 | 10     |                                         | •          |             |          |
| Type_Qte                    | 0          | 2      | Qté réf = Qté Nette                     |            |             |          |
| Types_Prix                  | ж          |        | (Non prioritaire par rapport à la Qté r | éf indiqu  | iée dans le | 8        |
| Id_Types_Base_Prix          | ж          |        | paragraphe "Mode de calcul" du baré     | me)        |             |          |
| Id_Types_Tiers              | ж          |        |                                         |            |             |          |

Le bordereau d'apport sera le suivant :

SIRET : 123654789 N° Collecteur : 12345 N° Agrément : 4321

CLIENT RUE DE PARIS 91100 CORBEIL ESSONNES

1

Page: 1

#### FACTURE ETABLIE D'ORDRE ET POUR VOTRE COMPTE AUTOFACTURATION (art.242 nonies A, I-14 du CGI annexe II)

#### BORDEREAU N° BORDAS1000063

| Code Tiers          | Date Pièce      |
|---------------------|-----------------|
| 100002              | 30/03/2020      |
| Mode de règlement : | [Non renseigné] |

MONTANT POIDS MONTANT CONTRAT DÉSIGNATION POIDS NET PRIX BRUT PRIX NET т NORMES Boni/réfac нт MA IS MA TIERE MAIS GRAIN (CAMPAGNE 2019 APPORT BA\$1000290 du 30/03/20 5.000 4.900 100.01 84.694 415.00 2 Cellule : STOCK b. Base prix : FERME 1. Humidité: 14.00 Impureté: 2.00 FRAIS APPROCHE <= 10T NO -15.00 TOTAL MAIS GRAIN 415.00 MONTANT PRIX BRUT PRIX NET TOTAL MAIS MATIERE 415.00 Boni/réfac 84.69 100.00 -15.00 Calcul du Prix Net Prix Net = Prix Brut - (Type Qté barème / Qté Norme) x Réfac  $= 100 - (5 / 4,9) \times 15$ = 84,69 € INTITULÉ TX TVA TAXES TVA TAXE т нт TVA T.T.C. 2 BASE 2 20 % 415.00 83.00 498.00 498.00€ TOTAUX 415.00 83.00 ÉCHEANCE PAIEMENT COMPTE BANCAIRE MONTANT TTC 29/04/2020 A PAYER PAR 498.00€

## c. Cas des Frais de Séchage

Dans ce cas la formule de barème la plus appropriée est alors : Barème à 9 seuils. Un exemple de bordereau d'apport avec facturation de frais de séchage est présenté et détaillé cidessous.

| 🛃 Edit  | eur de formules |        |     |        | Vendred | 10 Avril 2        | 020 à 11:4         | 8                  |                  |                  |                                |                                       |                                        |                                      |                                     |                                       |                                      |                           |                    |                                  |                                 |                 |                   | Nadàra       |
|---------|-----------------|--------|-----|--------|---------|-------------------|--------------------|--------------------|------------------|------------------|--------------------------------|---------------------------------------|----------------------------------------|--------------------------------------|-------------------------------------|---------------------------------------|--------------------------------------|---------------------------|--------------------|----------------------------------|---------------------------------|-----------------|-------------------|--------------|
| Nom o   | de la procédure |        |     |        |         |                   |                    |                    |                  |                  |                                | s                                     | MULA                                   |                                      | DE B.                               | AREM                                  | IE                                   |                           |                    |                                  |                                 |                 |                   | radege       |
| BAREM   | IE_A_9_SEUILS   |        |     |        |         |                   |                    |                    |                  |                  | NF                             | rais de                               | sécha                                  | ide ach                              | at (Er                              | n unité                               | ou dev                               | vise)                     |                    |                                  |                                 |                 |                   | -            |
| Descri  | ption           |        |     |        |         | ALISAT<br>  Pas3= | 10NS :<br>=   Refa | Echelle<br>c3=   S | Barem<br>euil4=  | e=0.000<br>Pas4= | )   Vale<br>  Refac<br>Seuil8= | FOI<br>ur_Initia<br>4=   Se<br>  Pas8 | RMULE<br>le - S<br>euil5=  <br>3=   Re | : BARE<br>euil1=15<br>Pas5=<br>fac8= | ME_A<br>  Pas<br>  Refac<br>Seuil9= | 9_SEU<br>1=0.5  <br>5=   Se<br>  Pass | JILS<br>Refac1<br>uil6=  <br>)=   Re | =-1   S<br>Pas6=<br>fac9= | euil2=20<br>Refact | )   Pas2<br><del>3=   Se</del> t | !=0.5  <br><del>iil7=   F</del> | Refac2<br>as7=  | =-2   S<br>Refac7 | euil3=<br>'= |
| - Varia | bles locales —  |        |     |        | Échelle | Valeur            | Échelle<br>15.50   | Valeur<br>-1.00    | Échelle<br>16.00 | Valeur<br>-2.00  | Échelle                        | Valeur<br>-3.00                       | Échelle<br>17.00                       | Valeur<br>-4.00                      | Échelle                             | Valeur<br>5.00                        | Échelle<br>19.00                     | Valeur                    | Échelle<br>19.50   | Valeur                           | Échelle<br>19.00                | Valeur<br>-8.00 | Échelle           | Valeur       |
|         | NOM             | DEFAUT |     | VALEUR | 19.50   | -9.00             | 20.00              | -10.00             | 20.50            | -12.00           | 21.00                          | -14.00                                | 21.50                                  | -16.00                               | 22.00                               | -18.00                                | 22.50                                | -20.00                    | 23.00              | -22.00                           | 23.50                           | -24.00          |                   |              |
|         | Valeur_Initiale | 0      |     |        | 24.00   | -26.00            | 24.50              | -28.00             | 25.00            | -30.00           | 25.50                          | -32.00                                | 26.00                                  | -34.00                               | 26.50                               | -36.00                                | 27.00                                | -38.00                    | 27.50              | -40.00                           | 28.00                           | -42.00          |                   |              |
|         | Seui1           | 0      | 15  |        | 28.50   | -44.00            | 29.00              | -46.00             | 29.50            | -48.00           | 30.00                          | -50.00                                |                                        | -                                    | F                                   | 'as = + 0,                            | 5 pt                                 |                           |                    | -                                |                                 |                 |                   |              |
|         | Pas1            | 0.5    | 0.5 |        |         |                   |                    |                    |                  |                  |                                |                                       |                                        |                                      |                                     | Va                                    | deur = - 2                           | € au delà                 | d'une éch          | elle de 20                       |                                 |                 |                   |              |
|         | Refac1          | 0      | -1  |        |         |                   |                    |                    |                  |                  |                                |                                       |                                        |                                      |                                     |                                       |                                      |                           |                    |                                  |                                 |                 |                   |              |
|         | Seul2           | 0      | 20  |        |         |                   |                    |                    |                  |                  |                                |                                       |                                        |                                      |                                     |                                       |                                      |                           |                    |                                  |                                 |                 |                   |              |
|         | Pas2            | 0.5    | 0.5 |        |         |                   |                    |                    |                  |                  |                                |                                       |                                        |                                      |                                     |                                       |                                      |                           |                    |                                  |                                 |                 |                   |              |
|         | Refac2          | 0      | -2  |        |         |                   |                    |                    |                  |                  |                                |                                       |                                        |                                      |                                     |                                       |                                      |                           |                    |                                  |                                 |                 |                   |              |
|         | Seuil3          | 0      | 30  |        |         |                   |                    |                    |                  |                  |                                |                                       |                                        |                                      |                                     |                                       |                                      |                           |                    |                                  |                                 |                 |                   |              |
|         | Pas3            | 0.5    |     |        |         |                   |                    |                    |                  |                  |                                |                                       |                                        |                                      |                                     |                                       |                                      |                           |                    |                                  |                                 |                 |                   |              |
|         | Refac3          | 0      |     |        |         |                   |                    |                    |                  |                  |                                |                                       |                                        |                                      |                                     |                                       |                                      |                           |                    |                                  |                                 |                 |                   |              |
|         | Seuil4          | 0      |     |        |         |                   |                    |                    |                  |                  |                                |                                       |                                        |                                      |                                     |                                       |                                      |                           |                    |                                  |                                 |                 |                   |              |
|         | Pas4            | 0.5    |     |        |         |                   |                    |                    |                  |                  |                                |                                       |                                        |                                      |                                     |                                       |                                      |                           |                    |                                  |                                 |                 |                   |              |

## Le bordereau d'apport sera le suivant :

SIRET : 123654789 N° Collecteur : 12345 N° Agrément : 4321

#### CLIENT JUCLE RUE DE PARIS 91100 CORBEIL ESSONNES

FACTURE ETABLIE D'ORDRE ET POUR VOTRE COMPTE AUTOFACTURATION (art.242 nonies A, I-14 du CGI annexe II)

Page : 1

÷

#### BORDEREAU N° BORDAS1000052

| Code Tiers         | Date Pièce      |
|--------------------|-----------------|
| 100002             | 15/05/2020      |
| Mode de règlement: | [Non renseigné] |

|               | DÉ SIGNATION               | CONTRAT | POIDS NET                                    | POIDS<br>NORMES       | PRIX BRUT | MONTANT<br>Boni/réfac | PRIX NET | MONTANT<br>HT | r |
|---------------|----------------------------|---------|----------------------------------------------|-----------------------|-----------|-----------------------|----------|---------------|---|
|               |                            |         | MAIS MA                                      | TIERE                 |           |                       |          | · ·           |   |
|               |                            | NF MAIS | GRAIN séchag                                 | e (CAMPAGN            | E 2019)   |                       |          |               |   |
| APPORT BAS    | \$1000254 du 05/05/20      |         | 10.000                                       | 10.000                | 190.00    |                       | 160.00   | 1 600.00      | 1 |
| (Depot rache  |                            |         |                                              |                       |           |                       |          |               |   |
| Cellule : STO | UK D. Base prix : FERME 2. |         |                                              |                       |           |                       |          |               |   |
| Humidite. 25. | NE fraia da sósbara asbat  |         |                                              |                       |           | 20.0                  |          |               |   |
|               | ALS G PAIN séchago         |         | 10.000                                       | 10.000                |           | -30.0                 | <u> </u> | 1 600 00      | - |
|               | MATIERE                    |         | 10.000                                       | 10.000                |           |                       |          | 1 600.00      | - |
|               |                            | Prix N  | PRIX BRUT<br>E 2019)<br>190.00<br>let = Prix | MONTANT<br>Boni/réfac | PRIX NET  | échage                | •)       |               |   |
| Т             | INTITULÉ                   | TX T    | VA HT                                        | TV                    | A TA      | XES T                 | VA TAXE  | T.T.C.        |   |
| 1 BASE 1      |                            | 10 9    | 6 160                                        | 0.00                  | 160.00    |                       |          | 1 760.0       | 0 |
| TOTAU         | X                          |         | 1 600                                        | .00 16                | 60.00     |                       |          | 1 760.00      | € |
| ÉCHE ANCE     | PAIEMENT                   |         |                                              | COMPTE BA             | NCAIRE    |                       |          | MONTANT TTC   | ٦ |
| 14/06/2020    | A PAYER PAR                |         |                                              | -                     |           |                       |          | 1 760 00      | € |
|               |                            |         |                                              |                       |           |                       |          |               | _ |

Bien entendu, cette liste n'est pas exhaustive. D'autres montages de Barèmes sont possibles. Contactez Analys si ces propositions ne répondent pas complètement à vos besoins.

# Facturation par traitement de frais divers

Dans le cadre d'une **reprise** par exemple, les frais divers sont facturés, séparément, par un traitement de facturation des frais divers

On utilise alors un **Article de frais** paramétré comme composant dans une composition de la fiche article céréale.

Dans ce cas, le **prix net** de la céréale n'est **pas impacté** par les frais.

## **1. Article de Frais**

Dans ce cas, il est nécessaire de créer un article de frais, fonctionnant à la **Vente** et de nature "**Service**".

L'article n'a pas besoin d'être géré en stock. Renseigner essentiellement le taux de TVA et le tarif de la prestation.

Penser à relever l'ID de l'article de frais qui sera demandé dans la formule de la composition par la suite.

Clic droit sur le bandeau bleu "Identification" de la fiche article.

## 2. Composition dans l'article céréale

L'article Céréale doit être déclaré comme article composé afin de pouvoir créer une composition dans laquelle l'article de Frais précédent interviendra comme composant.

Après avoir renseigné l'article de frais grâce au menu déroulant, sélectionner par le bouton  $\Sigma$  et compléter la formule de composition

## 3. Traitement de Facturation des Frais Divers

Le traitement de facturation a pour objectif de récupérer tous les Bons d'apport selon des critères de sélection choisis, puis de générer, réviser et éditer les factures.

### 1. Action préliminaire

• Se positionner sur l'entité **site de production** sur lequel doivent être générées les factures (et non sur une entité administrative).

#### 2. Lancement du traitement

Traitement  $\rightarrow$  Facturation  $\rightarrow$  Facturation des Frais Divers

Le traitement analyse les **bons d'apport aussi bien facturés que non facturés** (à partir de la V22.0).

Jusqu'à la V21.1, il analysait uniquement les bons non facturés.

| Date de facturation      | Echeance par o     | léfaut |                       |                       |                     |                        |
|--------------------------|--------------------|--------|-----------------------|-----------------------|---------------------|------------------------|
| 29/11/2022 15            | 11                 | 15     |                       |                       |                     |                        |
| ate de livraison mini    | Date de livraiso   | n maxi |                       |                       |                     |                        |
| 01/01/2000 3             | 29/11/2022         | 15     |                       |                       |                     |                        |
| aroupe article           |                    | C      | ampagnes              |                       |                     |                        |
|                          |                    |        |                       |                       |                     |                        |
| aticle                   |                    |        |                       |                       |                     |                        |
|                          |                    |        |                       |                       |                     |                        |
| uticles Frais            |                    |        |                       |                       |                     |                        |
|                          |                    |        |                       |                       |                     |                        |
| ypes de hers             |                    |        |                       |                       |                     |                        |
| liere                    |                    |        |                       |                       |                     |                        |
| nore                     |                    |        |                       |                       |                     |                        |
| ana niu                  |                    |        |                       |                       |                     |                        |
| rases plix               |                    |        |                       |                       |                     |                        |
|                          |                    |        |                       |                       |                     |                        |
| Ignorer les normaux      | 🗆 lanorer les dépô |        | Ignorer dépôt aliment | Ianorer dépôt reprise | Ignorer les rachats | 🗆 Ignorer les reprises |
| -                        |                    |        | Conclémenté           |                       | -                   | -                      |
| Innorer si contrat en or | icine              |        | Les deux              |                       |                     |                        |
|                          |                    |        | -                     |                       |                     |                        |
|                          |                    |        | Commentaire Libre     |                       |                     |                        |
| Commentaire préchargé    |                    |        |                       |                       |                     |                        |

- Date de Facturation Date de la pièce de Facture Vente Céréale générée par le traitement.
- Echéance par défaut A renseigner pour les lignes de Bon d'Apport présentant les champs date d'échéance et type d'échéance vides. Si ce champ n'est pas renseigné, la date d'échéance sera égale à la date de la facture.
- Date de Livraison mini et maxi
   Pour facturer les Bons d'apport effectuées entre ces deux dates de livraisons.
- Groupe article, Campagne, Article, Articles Frais, Types de tiers, Tiers, Base Prix

Critères de filtres **supplémentaires** pour affiner le traitement de facturation.

- Ignorer les normaux, Ignorer les dépôts, ..., Ignorer les reprises Cocher les types de Stockage à exclure du traitement de facturation.
- Ignorer si contrat en origine si coché alors tous les bons de réception, affectés à des contrats d'achats, seront

ignorés.

- Complémenté Filtre sur les bons d'apport complémentés, non complémentés (facturés ou non) ou les deux. (A partir de V22.0)
- Commentaire préchargé
   Commentaires apparaissant dans l'édition
   de la facture à terme en dessous du "Code
   tiers Date de pièce" et faisant appel à un
   commentaire créé dans la table des
   commentaires.
- Commentaire libre
   Commentaires apparaissant dans l'édition
   de la facture à terme en dessous du "Code
   tiers Date de pièce". Saisir dans ce
   champ le commentaire à afficher.

A la validation des paramètres de sélection, **toutes les lignes de Bon d'apport correspondantes aux paramètres de sélection sont présentées**. Elles sont sélectionnées dans leur totalité. L'utilisateur peut alors effectuer une sélection partielle s'il le souhaite.

Il faudra relever le **numéro de traitement** dans la fenêtre de traitement car celui-ci servira à valider ou supprimer un traitement en mode simulation ainsi que pour lancer l'édition des pièces en série, ou le traitement d'archivage et d'envoi des pièces PDF par mail..

## 3. Vérification des factures

Possibilité de vérifier et modifier les factures simulées avant validation finale.

Les pièces en simulation apparaissent avec un "\$" en début de numéro et sont donc provisoires (modifiables et supprimables) tant qu'elles n'ont pas été validées (révisées).

## 4. Validation/Suppression des factures simulées

Il est possible de réviser les Factures générées, par :

1

- Validation manuelle via l'Index  $\rightarrow$   $\Sigma$  Calcular la pièce ou suppression de la pièce par le bouton
- **Traitement** : Traitement → Sans catégorie → Traitement des pièces simulées

🔀 Révision

## 4. Exemple d'application

#### a. Cas des Frais de Stockage

Dans ce cas la formule de composition la plus appropriée est alors : Facturation\_frais\_stockage. Le composant doit être paramétré de la façon suivante pour les paramètres indispensables, entourés

| Article<br>NF PRESTA FRAIS DE STOCKAGE |                                                      |
|----------------------------------------|------------------------------------------------------|
| Généralité Avancé                      |                                                      |
| Composition FACTURATION_F S            | lang Niveau<br>0                                     |
| ✓ Imp./ réalisés ✓ Imp./ livrés        | Niveau de regroupement pour l'édition                |
| ✓ Imp./ prévisions ✓ Imp./ marc        | hé financier -1 📩                                    |
| Achat Vente Tra                        | Insf. Entrée 🗌 Transf. Sortie                        |
| ✓ Assemblage ✓ Désassemblage           | Fabrication                                          |
| Mode stockage Type stockage            | Mode prix     Conditionnement       A facturer     0 |
| Mode de présentation Mode de           | e validation                                         |
| Non présenté Validé                    | Partie intégrante du composé                         |
| Gestion composition Qté réfé           | rence                                                |
| Indépendante, Qté référer Kirke        | Composition forcée                                   |

Un exemple de Facture Vente Céréale avec facturation de frais de stockage est présenté et détaillé cidessous. Les frais prennent en compte la période comprise entre la date de reprise et la date de dépôt ou de facturation précédente dans le cas d'une facturation périodique.

#### Exemple d'utilisation :

Le 10/07/2019 : Dépôt de 30T de Mais Grain Le 15/08/2019 : Reprise de 10T de Mais grain Le 05/09/2019 : Reprise de 10T de Mais grain Le 30/09/2019 : Facturation des Frais de stockage par Traitement de facturation des frais divers.

Tarif de Frais (renseigné dans la fiche Article Frais) = 1€HT /T/période

|                               | AGE .          |                  | ¥0.                                                    |   |
|-------------------------------|----------------|------------------|--------------------------------------------------------|---|
| Description                   |                |                  | <b>1</b>                                               | 1 |
|                               | Formu          | le de compositio | n de l'article Céréale                                 |   |
| Variables locales             |                |                  |                                                        |   |
| NOM                           | DEFAUT         | VALEUR           |                                                        | - |
| Types_Pieces_Autorises        | 10036          |                  |                                                        |   |
| Types_Pieces_Ori_Autorises    | 10016          |                  |                                                        |   |
| Types_Stockages_Ori_Autorises | 10,20,25,30,40 |                  | -                                                      |   |
| Mode_Calcul_Periode           | 0              | 0                | Calcul de la durée en jours                            |   |
| JJMM_Debut_Calcul_Frais       | 00/00          | 31/07            | Date de début de calcul des frais de stockage          |   |
| Mois_Report_Campagne          | 7              |                  |                                                        |   |
| Nb_Jours_Gratuit              | 0              |                  |                                                        |   |
| Nb_Periodes_Gratuite          | 0              |                  |                                                        |   |
| Calcul_Si_Periode_Commencee   | 0              | 1                |                                                        |   |
| Nb_Calcul_Autorise            | 1              | 12               |                                                        |   |
| Type_Qte_Origine              | 0              |                  | Calcul sur la quantité reliquat de la pièce            |   |
| Id_Article_Frais              | 0              | 1015908          | ID de l'article de Frais permettent de vérifier si une |   |
|                               |                |                  | facturation a déjà été effectuée pour cette prestation |   |

Last update: 2024/12/17 wiki:docs\_en\_cours:facturation\_de\_frais\_divers https://wiki.atys.analys-informatique.com/doku.php?id=wiki:docs\_en\_cours:facturation\_de\_frais\_divers 10:03

#### La Facture de Vente sera la suivante :

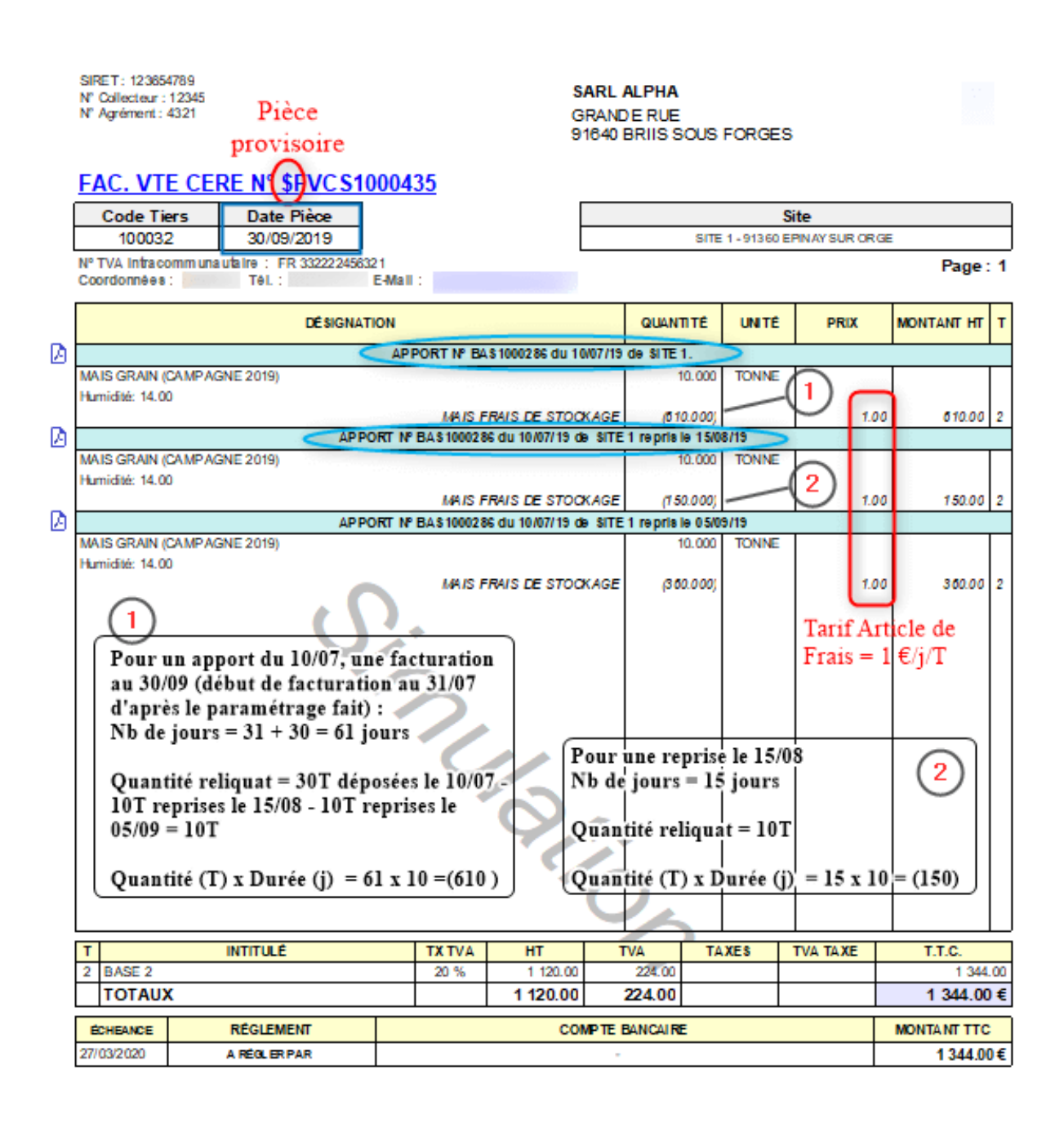

#### b. Cas des Frais d'Approche

Dans ce cas, la formule de composition la plus appropriée est alors : Composition\_transport

## b. Cas des Frais de séchage

Dans ce cas, la formule de composition la plus appropriée est alors : Facturation\_frais\_sur\_carac Le composant doit être paramétré de la façon suivante pour les paramètres indispensables, entourés 2025/08/17 05:24

| Article                         |                                              |
|---------------------------------|----------------------------------------------|
| MAIS FRAIS DE SECHAGE           |                                              |
| Généralité Avancé               |                                              |
| Composition                     | Rang Niveau                                  |
| FACTURATION_F <b>\[ \]</b> en % | 0 * 1 * Conservée si zéro                    |
| ✓ Imp./ réalisés ✓ Imp./        | livrés Niveau de regroupement pour l'édition |
| ✓ Imp./ prévisions ✓ Imp./      | marché financier -1 📩                        |
| Achat Vente                     | Transf. Entrée Transf. Sortie                |
| OD Entrée OD Sortie             |                                              |
| ✓ Assemblage ✓ Désassem         | blage Fabrication                            |
| Mode stockage Type stockage     | Mode prix Conditionnement                    |
| Non déstocké 🖌                  | A facturer     0                             |
| Mode de présentation Mo         | de de validation                             |
| Non présenté                    | lidé Partie intégrante du composé            |
| Gestion composition             | e référence                                  |
| Dépendante, Qté référence No    | orme Composition forcée                      |

#### From: https://wiki.atys.analys-informatique.com/ - **Wiki Atys**

#### Permanent link: https://wiki.atys.analys-informatique.com/doku.php?id=wiki:docs\_en\_cours:facturation\_de\_frais\_divers

Last update: 2024/12/17 10:03